# 配置ISE 2.0第三方與Aruba Wireless的整合

| 目錄                                                                                                    |
|----------------------------------------------------------------------------------------------------|
| <u>簡介</u>                                                                                                    |
| <u>必要條件</u>                                                                                                    |
| <u>需求</u>                                                                                                    |
| <u>採用元件</u>                                                                                                    |
| <u>設定</u>                                                                                                    |
| —————————————————————————————————————                                                                                       |
| 第三方支援的挑戰                                                                                                    |
|                                                                                                    |
| <u>URL重新導向</u>                                                                                                    |
| CoA                                                                                                    |
| ISE解決方案<br>ISEI的Land ISEINAL INTERNATIONAL INTERNATIONAL INTERNATIONAL INTERNATIONAL INTERNATIONAL INTERNATIONAL INTERNATIO |
| <u>思科ISE</u>                                                                                                    |
| 步驟 1.向網路裝置新增Aruba無線控制器                                                                                                    |
| <u> 步驟 2.記直技権配直備系</u><br>先驟 3.設定抵權規則                                                                                        |
|                                                                                                    |
| <u>州會已天號社</u><br>步驟 1 強制網路門戶配置                                                                                              |
| <u>步驟 2.Radius伺服器配置</u>                                                                                                    |
| 步驟 3.SSID配置                                                                                                    |
| <u>驗證</u>                                                                                                    |
| 步驟 1.連線到SSID mgarcarz_arubawith EAP-PEAP                                                                                    |
| 步驟 2.適用於BYOD的Web瀏覽器流量重定向                                                                                                    |
| <u>步驟 3.網路設定助理執行</u>                                                                                                    |
| <u>其他流量和CoA支援</u>                                                                                                    |
| <u>帶CoA的CWA</u>                                                                                                    |
| <u>疑難排解</u>                                                                                                    |
| 具有IPAddress而不是FQDN的Aruba強制網路門戶                                                                                              |
| Aruba強制網路門戶訪問策略不正確                                                                                                    |
| Aruba CoA埠號                                                                                                    |
| <u>某些Aruba裝置上的重新導向</u>                                                                                                    |
| 相關資訊                                                                                                    |
|                                                                                                    |

# 簡介

本文檔介紹如何對思科身份服務引擎(ISE)上的第三方整合功能進行故障排除。

💊 注意:請注意,思科不負責配置或支援其他供應商提供的裝置。

# 必要條件

需求

思科建議您瞭解以下主題:

- Aruba IAP配置
- ISE上的自帶裝置流
- 用於密碼和證書身份驗證的ISE配置

採用元件

本文檔介紹如何對思科身份服務引擎(ISE)上的第三方整合功能進行故障排除。

它可以用作與其他供應商和流程整合的指南。ISE版本2.0支援第三方整合。

本配置示例展示如何將Aruba IAP 204管理的無線網路與ISE整合到自帶裝置(BYOD)服務中。

本檔案中的資訊是根據以下軟體版本:

- Aruba IAP 204軟體6.4.2.3
- Cisco ISE 2.0版及更高版本

本文中的資訊是根據特定實驗室環境內的裝置所建立。文中使用到的所有裝置皆從已清除(預設))的組態來啟動。如果您的網路運作中,請確保您瞭解任何指令可能造成的影響。

設定

網路圖表

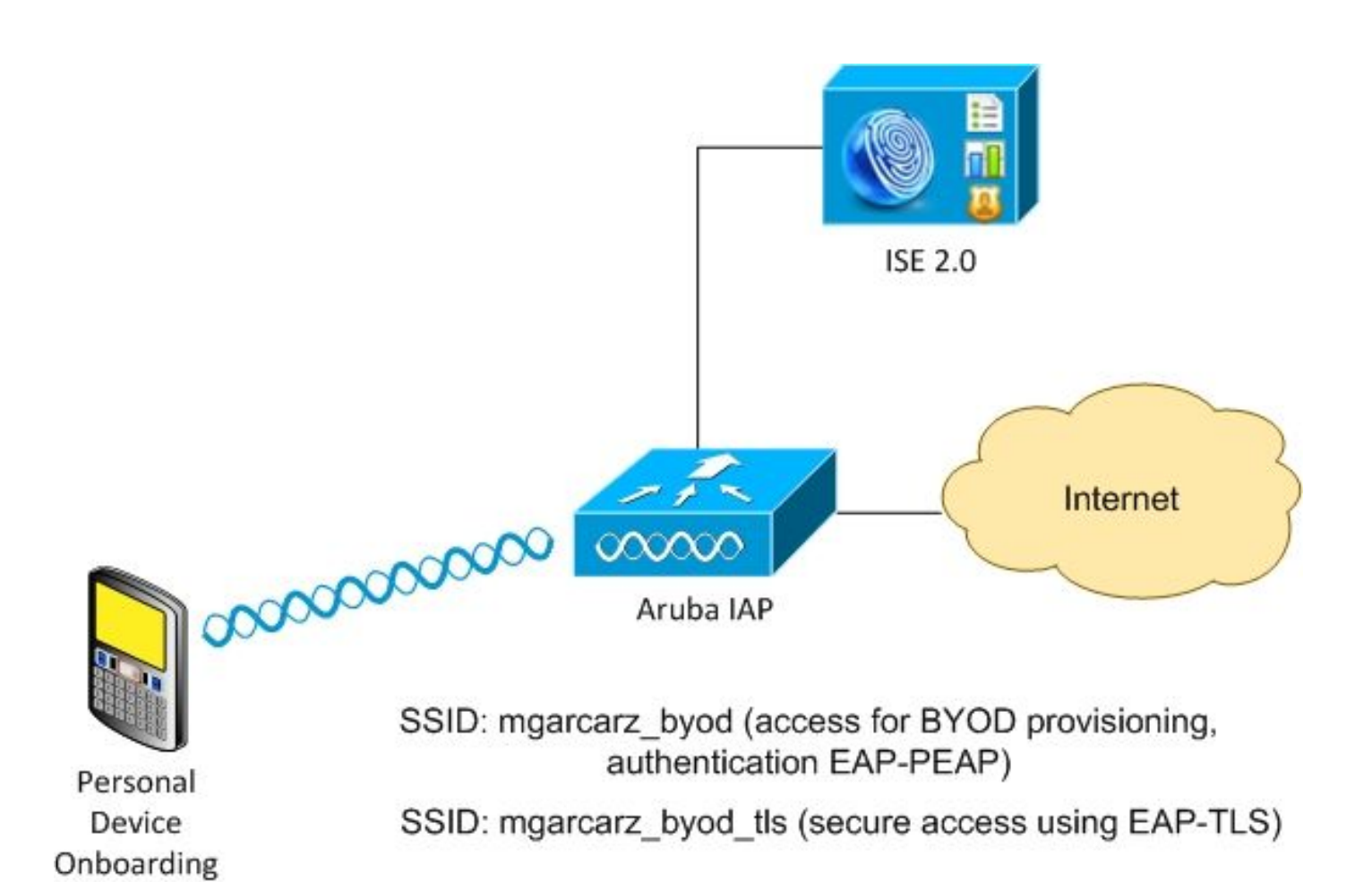

有兩個由Aruba AP管理的無線網路。

(BYOD)

第一個(mgarcartz\_byod)用於802.1x可擴展身份驗證協定保護的EAP(EAP-PEAP)訪問。

身份驗證成功後,Aruba控制器必須將使用者重定向到ISE BYOD門戶 — 本機請求方調配(NSP)流。

將重定向使用者,執行網路設定助理(NSA)應用程式,並在Windows客戶端上設定並安裝證書。

ISE內部CA用於該流程(預設配置)。

NSA還負責為Aruba(mgarz\_byod\_tls)管理的第二個服務集識別符號(SSID)建立無線配置檔案 — 該 配置檔案用於802.1x可擴展身份驗證協定 — 傳輸層安全(EAP-TLS)身份驗證。

因此,企業使用者能夠執行個人裝置自註冊並安全訪問企業網路。

您可以很容易地為不同型別的訪問修改此示例,例如:

- 採用BYOD服務的中央Web驗證(CWA)
- 採用狀態和BYOD重定向的802.1x身份驗證
- 通常,對於EAP-PEAP身份驗證,使用Active Directory(為了讓本文保持使用短的內部ISE使用者)
- 通常,對於使用證書調配外部簡單證書註冊協定(SCEP)伺服器的證書,通常使用Microsoft網 路裝置註冊服務(NDES)來縮短本文的篇幅,使用內部ISE CA。

#### 第三方支援的挑戰

將ISE訪客流(例如BYOD、CWA、NSP、客戶端調配門戶(CPP))與第三方裝置配合使用時存在挑戰。

#### 作業階段

思科網路存取裝置(NAD)使用名為audit-session-id的Radius cisco-av配對,將作業階段ID告知驗證 、授權及記帳(AAA)伺服器。

ISE使用該值跟蹤會話並為每個流提供正確的服務。其他廠商不支援cisco-av配對。

ISE必須依賴於在訪問請求和記帳請求中接收的IETF屬性。

收到訪問請求後,ISE會構建綜合的思科會話ID(從呼叫站ID、NAS埠、NAS-IP地址和共用金鑰)。該值僅具有本地意義(不通過網路傳送)。

因此,希望每個流(BYOD、CWA、NSP、CPP)都附加正確的屬性,因此ISE能夠重新計算思科會話 ID並執行查詢,以便將其與正確的會話關聯並繼續流。

#### URL重新導向

ISE使用名為url-redirect和url-redirect-acl的Radius cisco-av-pair通知NAD必須重定向特定流量。

其他廠商不支援cisco-av配對。通常,這些裝置必須使用指向ISE上特定服務(授權配置檔案)的靜 態重定向URL進行配置。

使用者啟動HTTP會話後,這些NAD重定向到URL,並附加其他引數(如IP地址或MAC地址),以 允許ISE識別特定會話並繼續流程。

#### CoA

ISE使用Radius cisco-av-pair called subscriber:command, subscriber:reauthenticate-type來指示 特定會話的NAD必須執行的操作。

其他廠商不支援cisco-av配對。通常,這些裝置使用RFC CoA(3576或5176)和以下兩個定義的消息之一:

- 斷開連線請求(也稱為斷開連線的資料包) 用於斷開會話的連線(通常用於強制重新連線)
- CoA推送 用於透明地更改會話狀態而不斷開連線(例如,應用了VPN會話和新ACL)

ISE同時支援Cisco CoA和cisco-av-pair以及RFC CoA 3576/5176。

ISE解決方案

為了支援第三方供應商,ISE 2.0引入了網路裝置配置檔案概念,描述了特定供應商的行為方式 — 如何支援會話、URL重定向和CoA。

授權配置檔案屬於特定型別(網路裝置配置檔案),身份驗證發生後,ISE行為即從該配置檔案派 生。

因此,ISE可以輕鬆管理其他供應商的裝置。此外,ISE上的配置也很靈活,允許調整或建立新的網 路裝置配置檔案。

本文介紹了Aruba裝置預設配置檔案的用法。

有關功能的詳細資訊:

使用思科身份服務引擎的網路訪問裝置配置檔案

思科ISE

步驟 1.向網路裝置新增Aruba無線控制器

導覽至Administration > Network Resources > Network Devices。為所選供應商(本例中為 ArubaWireless)選擇正確的裝置配置檔案。 確保配置Shared Secret和CoA埠,如下圖所示。

#### Network Devices List > aruba

## **Network Devices**

|   |             | * Name                  | aruba               |        |                |
|---|-------------|-------------------------|---------------------|--------|----------------|
|   |             | Description             |                     |        |                |
|   |             |                         |                     |        |                |
|   | * IP Addres | s: 10.62.148.118        | / 32                |        |                |
|   |             |                         |                     |        |                |
|   |             | * Device Profile        | ArubaWireless       | •      |                |
|   |             | Model Name              | <b>.</b>            |        |                |
|   |             | Software Version        |                     |        |                |
| • | Network De  | evice Group             |                     |        |                |
|   | Location    | All Locations           | Set To Defa         | ult    |                |
| C | evice Type  | All Device Types        | Set To Defa         | ult    |                |
|   |             |                         |                     |        |                |
| ✓ | - RADIUS    | Authentication Settings |                     |        |                |
|   |             |                         |                     |        |                |
|   |             | Enable Auth             | entication Settings |        |                |
|   |             |                         | Protocol            | RADIUS |                |
|   |             |                         | * Shared Secret     | •••••  | Show           |
|   |             |                         | Enable KeyWrap      | (i)    | _              |
|   |             | * K                     | ey Encryption Key   |        | Show           |
|   |             | * Message Authe         | enticator Code Key  |        | Show           |
|   |             |                         | Key Input Format    |        | CIMAL          |
|   |             |                         | CoA Port            | 3799   | Set To Default |
|   |             |                         |                     |        |                |

如果所需供應商沒有可用的配置檔案,可以在管理>網路資源>網路裝置配置檔案下配置該配置檔案

## 步驟 2.配置授權配置檔案

o

導航到Policy > Policy Elements > Results > Authorization > Authorization Profiles,選擇與步驟1中 相同的Network Device Profile。 ArubaWireless。 配置的配置檔案是Aruba-redirect-BYOD with BYOD Portal,如下圖所示。

| Authorization Profiles > A             | ruba-redirect-BYOD                         |  |
|----------------------------------------|--------------------------------------------|--|
| Authorization Prof                     | file                                       |  |
| * Name                                 | Aruba-redirect-BYOD                        |  |
| Description                            |                                            |  |
| * Access Type                          | ACCESS_ACCEPT                              |  |
| Network Device Profile                 | ArubaWireless 👻 🕀                          |  |
|                                        |                                            |  |
| ▼ Common Tasks                         |                                            |  |
| Web Redirection (                      | CWA, MDM, NSP, CPP)                        |  |
| Native Supplicant                      | Provisioning   Value BYOD Portal (default) |  |
| <ul> <li>Advanced Attribute</li> </ul> | es Settings                                |  |
| Select an item                         |                                            |  |
|                                        |                                            |  |
| ▼ Attributes Details                   |                                            |  |
| Access Type = ACCES                    | SS_ACCEPT                                  |  |
|                                        |                                            |  |

缺少Web重新導向配置的一部分,其中生成到授權配置檔案的靜態連結。雖然Aruba不支援動態重 定向到訪客門戶,但每個授權配置檔案都分配有一個連結,該連結隨後在Aruba上配置,如下圖所 示。

| ▼ Common Tasks                                                                                                    |                       |
|----------------------------------------------------------------------------------------------------|-----------------------|
| Native Supplicant Provisioning  Value BYOD Portal (default)                                                                                           |                       |
| The network device profile selected above requires the following redirect URL to be configured manually on the network access device in order to enfo | orce web redirection: |
| https://iseHost:8443/portal/g?p=10lmawmklleZQhapEvIXPAoELx                                                                                            |                       |

步驟 3.設定授權規則

導覽至Policy > Authorization Rules,組態如下圖所示。

| <b>~</b> | Basic_Authenticated_Access | if | Employee AND (EAP-TLS AND EndPoints:BYODRegistration EQUALS Yes ) | then | PermitAccess        |
|----------|----------------------------|----|-------------------------------------------------------------------|------|---------------------|
| <b>~</b> | ArubaRedirect              | if | Aruba:Aruba-Essid-Name EQUALS mgarcarz_aruba                      | then | Aruba-redirect-BYOD |

首先,使用者連線到SSID mgracarz\_aruba,ISE返回授權配置檔案Aruba-redirect-BYOD,它將客 戶端重定向到預設自帶裝置門戶。完成BYOD流程後,客戶端將連線EAP-TLS,並授予對網路的完 全訪問許可權。

在ISE的較新版本中,同一策略可能如下所示:

|                                            | ofiling Posture Client Pro    | visioning + Polic   | cy Elements                                           |                                                                                                    |                                       |   | Click here to do visibility | setup Do not show | this again. | ×            |
|--------------------------------------------|-------------------------------|---------------------|-------------------------------------------------------|----------------------------------------------------------------------------------------------------|---------------------------------------|---|-----------------------------|-------------------|-------------|--------------|
| Status                                     | Policy Set Name               | Descript            | ion                                                   | Conditions                                                                                                    |                                       |   | Allowed Pr                  | rotocols / Server | Sequenc     | e Hits       |
| Search                                     |                               |                     |                                                       |                                                                                                    |                                       |   |                             |                   |             |              |
| Ø                                          | Aruba                         |                     |                                                       | E Aruba-Aruba-Essid-Name EQUALS mgarcarz_an                                                                                                    | uba                                   |   | Default Ne                  | etwork Access     | x • 4       | 0            |
| > Authenticatio                            | on Policy (1)                 |                     |                                                       |                                                                                                    |                                       |   |                             |                   |             |              |
| > Authorization                            | n Policy - Local Exceptions   |                     |                                                       |                                                                                                    |                                       |   |                             |                   |             |              |
| Authorization                              | n Policy - Global Exception   | IS                  |                                                       |                                                                                                    |                                       |   |                             |                   |             |              |
|                                            |                               |                     |                                                       |                                                                                                    |                                       |   |                             |                   |             |              |
| <ul> <li>Authorization</li> </ul>          | n Policy (3)                  |                     |                                                       |                                                                                                    |                                       |   |                             |                   |             |              |
| Authorization                              | n Policy (3)                  |                     |                                                       |                                                                                                    | Results                               |   |                             |                   |             |              |
| + Statu                                    | n Policy (3)<br>s Rule Name   | Condit              | ions                                                  |                                                                                                    | Results<br>Profiles                   |   | Security Groups             |                   | Hits        | Actions      |
| Authorization                              | n Policy (3)<br>s Rule Name   | Condit              | lons                                                  |                                                                                                    | Results<br>Profiles                   |   | Security Groups             |                   | Hits        | Actions      |
| Authorization     Authorization     Search | n Policy (3)<br>s Rule Name   | Condit              | ions                                                  | ole.com-ExternalGroups EQUALS example.com/Builtin/Administrators                                                                                                    | Results<br>Profiles                   |   | Security Groups             |                   | Hits        | Actions      |
| + Statu<br>Search                          | Rule Name                     | Condit              | ions<br>ම examp<br>දී EndPo                           | ole.com-ExternalGroups EQUALS example.com/Builtin/Administrators<br>bints-BYODRegistration EQUALS Yes                                                                                  | Results<br>Profiles                   | + | Security Groups             | . +               | Hits        | Actions      |
| + Statu<br>Search                          | s Rule Name                   | Condit              | ions<br>ණ examp<br>දී EndPo<br>ළ Netwo                | ple.com-External/Groups EQUALS example.com/Builtin/Administrators<br>bints-BYODRegistration EQUALS Yes<br>rk Access-EapAuthentication EQUALS EAP-TLS                                   | Results<br>Profiles                   | + | Security Groups             | • +               | Hits        | Actions      |
| Authonzation     Statu:     Search     O   | Rule Name Authorized Redirect | Condit<br>AND<br>E: | ions<br>examp<br>te EndPo<br>Networ<br>Aruba-Aruba-Es | ole.com-ExternalGroups EQUALS example.com/Builtin/Administrators<br>bints-BYODRegistration EQUALS Yes<br>rk Access-EapAuthentication EQUALS EAP-TLS<br>ssid-Name EQUALS mgarcarz_aruba | Results<br>Profiles<br>* PermilAccess | * | Select from list            | · +               | 0<br>0      | Actions<br>¢ |

### 阿魯巴美聯社

#### 步驟 1. 強制網路門戶配置

要在Aruba 204上配置強制網路門戶,請導航到Security > External Captive Portal並新增新的強制網路門戶。輸入以下資訊以進行正確組態並如下圖所示。

- 型別:Radius身份驗證
- IP或主機名: ISE伺服器
- URL:在授權配置檔案配置下在ISE上建立的連結;它特定於特定的授權配置檔案,可以在此 處的Web重定向配置下找到

The network device profile selected above requires the following redirect URL to be configured manually on the network access device in order to enforce web redirection:

https://iseHost:8443/portal/g?p=10lmawmklleZQhapEvIXPAoELx

• 埠:在ISE上託管選定門戶的埠號(預設值為8443),如下圖所示。

| mgarcarz_ise20              |                          |            |        |
|-----------------------------|--------------------------|------------|--------|
| Туре:                       | Radius Authentication -  |            |        |
| IP or hostname:             | mgarcarz-ise20.example.  |            |        |
| URL:                        | /portal/g?p=Kjr7eB7RrrLl |            |        |
| Port:                       | 8443                     |            |        |
| Use https:                  | Enabled                  |            |        |
| Captive Portal failure:     | Deny internet            |            |        |
| Automatic URL Whitelisting: | Disabled 🗾               |            |        |
| Redirect URL:               |                          | (optional) |        |
|                             |                          | ОК         | Cancel |

步驟 2.Radius伺服器配置

導覽至Security > Authentication Servers,確保CoA埠與ISE上配置的埠相同,如下圖所示。

預設情況下,在Aruba 204上,它設定為5999,但這與RFC 5176不相容,而且它也不與ISE一起使 用。 Security

| thentication Servers | Users for Interna | I Server | Roles | Blacklisti |
|----------------------|-------------------|----------|-------|------------|
| Edit                 |                   |          |       |            |
| Name:                | mgarcarz_ise20    |          |       |            |
| IP address:          | 10.48.17.235      |          |       |            |
| Auth port:           | 1812              |          |       |            |
| Accounting port:     | 1813              |          |       |            |
| Shared key:          | ••••              |          |       |            |
| Retype key:          | ••••              |          |       |            |
| Timeout:             | 5                 | sec.     |       |            |
| Retry count:         | 3                 |          |       |            |
| RFC 3576:            | Enabled 💌         |          |       |            |
| Air Group CoA port:  | 3799              |          |       |            |
| NAS IP address:      | 10.62.148.118     | (optiona | 1)    |            |
| NAS identifier:      |                   | (optiona | 1)    |            |
| Dead time:           | 5                 | min.     |       |            |
| DRP IP:              |                   |          |       |            |
| DRP Mask:            |                   |          |       |            |
| DRP VLAN:            |                   |          |       |            |
| DRP Gateway:         |                   |          |       |            |

注意:在Aruba版本6.5和更新版本中,選中「Captive Portal」覈取方塊。

步驟 3.SSID配置

• 安全標籤如下圖所示。

| 4 Ac               |  |  |  |  |
|--------------------|--|--|--|--|
|                    |  |  |  |  |
| •                  |  |  |  |  |
| •                  |  |  |  |  |
| ▼ Edit             |  |  |  |  |
| •                  |  |  |  |  |
| 0 hrs. 🔽           |  |  |  |  |
| •                  |  |  |  |  |
| tion before 802.1X |  |  |  |  |
| thru               |  |  |  |  |
| <b>•</b>           |  |  |  |  |
|                    |  |  |  |  |
| •                  |  |  |  |  |
|                    |  |  |  |  |
|                    |  |  |  |  |
|                    |  |  |  |  |
|                    |  |  |  |  |
|                    |  |  |  |  |
|                    |  |  |  |  |
|                    |  |  |  |  |

• Access頁籤:選擇Network-based Access Rule,以便在SSID上配置強制網路門戶。

使用在步驟1中配置的強制網路門戶。按一下「New」,選擇「Rule type: Captive portal」、「 Splash page type: External」,如下圖所示。

| 1 WLAN Setting                                         | js                               | 2 VLAN                                                                                    | 3 Security                           | 4 Access                                  |
|--------------------------------------------------------|----------------------------------|-------------------------------------------------------------------------------------------|--------------------------------------|-------------------------------------------|
| Access Rules                                           |                                  |                                                                                           |                                      |                                           |
| More<br>Control<br>- Role-based                        |                                  | Access Rules (3)  Enforce captive portal Allow any to all destina Allow TCP on ports 1-20 | tions<br>0000 on server 10.48.17.235 |                                           |
| <ul> <li>Network-base</li> <li>Unrestricted</li> </ul> | Edit Rule<br>Rule typ<br>Captive | e Enforce captive portal<br>pe:<br>e portal                                               | Splash page type:<br>External        | Captive portal profile:<br>mgarcarz_ise20 |
| Less<br>Control                                        |                                  |                                                                                           |                                      |                                           |

此外,允許所有流量到達ISE伺服器(範圍1-20000的TCP埠),而預設情況下在Aruba上配置規則: Allow any to all destinations似乎無法正常工作,如圖所示。

| 1        | WLAN Setting                 | gs      | 2 VLAN                                                                   | 3                                                                                                    | Security                                | 4 | Access                                                |   |                     |          | mgarcarz_ |
|----------|------------------------------|---------|--------------------------------------------------------------------------|----------------------------------------------------------------------------------------------------|-----------------------------------------|---|-------------------------------------------------------|---|---------------------|----------|-----------|
| Ace      | cess Rules                   |         |                                                                          |                                                                                                    |                                         |   |                                                       |   |                     |          |           |
| M<br>Co  | ore<br>ntrol<br>- Role-based |         | Access Rules (3)<br>→ Enforce captiv<br>Allow any to a<br>Allow TCP on p | e portal<br>Il destinations<br>ports 1-20000 on server                                                      | 10.48.17.235                            |   |                                                       |   |                     |          |           |
|          | ∋ - Network-base             | Rule ty | pe:                                                                      | Service:                                                                                                    | .48.17.235                              |   | Action:                                               |   | Destination:        |          |           |
|          | - Unrestricted               | Acces   | s control 🗾                                                              | Network                                                                                                    | custom                                  | - | Allow                                                 | • | to a particula      | r server | •         |
| Le<br>Co | ess<br>ntrol                 |         |                                                                          | <ul> <li>Application</li> <li>Application category</li> <li>Web category</li> <li>Web reputation</li> </ul> | Protocol:<br>TCP<br>Port(s):<br>1-20000 |   |                                                       |   | IP:<br>10.48.17.235 |          |           |
|          |                              | Options | 5:                                                                       | 🗌 Log<br>🗌 Blacklist                                                                                        | Classify media                          |   | <ul> <li>DSCP tag</li> <li>802.1p priority</li> </ul> |   |                     |          |           |
|          |                              |         |                                                                          |                                                                                                    |                                         |   |                                                       |   |                     | ОК       | Cancel    |

# 驗證

使用本節內容,確認您的組態是否正常運作。

步驟 1.使用EAP-PEAP連線到SSID mgarcarz\_aruba

出現ISE上的第一個身份驗證日誌。已使用預設身份驗證策略,已返回Aruba-redirect-BYOD授權配 置檔案,如下圖所示。

| cisco Identity Se | ervices Engine         | Home       | <ul> <li>Operations</li> </ul> | Policy                          | Guest Access                 | Administration  | Work Centers                   |                        |                |                                    |
|-------------------|------------------------|------------|--------------------------------|---------------------------------|------------------------------|-----------------|--------------------------------|------------------------|----------------|------------------------------------|
| RADIUS Livelog    | TACACS Livelog         | Reports    | Troubleshoot                   | <ul> <li>Adaptive Ne</li> </ul> | twork Control                |                 |                                |                        |                |                                    |
| Мі                | isconfigured Supp<br>1 | icants (i) |                                | Mi                              | sconfigured Netw<br><b>O</b> | ork Devices (i) | RADIU<br>1                     | S Drops (i)<br>L2      |                | Client Stopped Respond<br><b>O</b> |
| Show Live Se      | ssions 🙀 Add or        | Remove Co  | lumns 👻 🛞 Ref                  | resh 💿 Reset                    | t Repeat Counts              |                 |                                |                        |                | Refresh Every                      |
| Time              | ▼ Status<br>All ▼ De   | t R.       | dentity 🕐 🛛                    | Endpoint ID 🛞                   | Authenticati                 | on Policy ①     | Authorization Policy ①         | Authorization Profiles | Network Device | Event ()                           |
| 2015-10-29 22:2   | 3:37 🕦                 | 0 0 0      | isco C                         | 0:4A:00:14:6E                   | 31 Default >> D              | ot1X >> EAP-TLS | Default >> Basic_Authenticated | PermitAccess           |                | Session State is Started           |
| 2015-10-29 22:2   | 3:37 🔽                 | à c        | isco C                         | 0:4A:00:14:6E                   | 31 Default >> D              | otlX >> EAP-TLS | Default >> Basic_Authenticated | PermitAccess           | aruba          | Authentication succeeded           |
| 2015-10-29 22:1   | 9:09 🗹                 | Q C        | isco C                         | 0:4A:00:14:6E                   | 31 Default >> D              | ot1X >> Default | Default >> ArubaRedirect       | Aruba-redirect-BYOD    | aruba          | Authentication succeeded           |

ISE返回Radius Access-Accept消息,EAP成功。 請注意,不會傳回其他屬性(無Cisco av配對urlredirect或url-redirect-acl),如下圖所示。

| No.  | Source                       | Destination                | Protocol      | Length   | Info                                  | User-Nam@ | Acct-Session-Id                |
|------|------------------------------|----------------------------|---------------|----------|---------------------------------------|-----------|--------------------------------|
| 133  | 10.62.148.118                | 10.48.17.235               | RADIUS        | 681      | Access-Request(1) (id=102, l=639)     | cisco     |                                |
| 134  | 10.48.17.235                 | 10.62.148.118              | RADIUS        | 257      | Access-Challenge(11) (id=102, l=215)  |           |                                |
| 135  | 10.62.148.118                | 10.48.17.235               | RADIUS        | 349      | Access-Request(1) (id=103, l=307)     | cisco     |                                |
| 136  | 10.48.17.235                 | 10.62.148.118              | RADIUS        | 235      | Access-Challenge(11) (id=103, l=193)  |           |                                |
| 137  | 10.62.148.118                | 10.48.17.235               | RADIUS        | 386      | Access-Request(1) (id=104, l=344)     | cisco     |                                |
| 138  | 10.48.17.235                 | 10.62.148.118              | RADIUS        | 267      | Access-Challenge(11) (id=104, l=225)  |           |                                |
| 139  | 10.62.148.118                | 10.48.17.235               | RADIUS        | 450      | Access-Request(1) (id=105, l=408)     | cisco     |                                |
| 140  | 10.48.17.235                 | 10.62.148.118              | RADIUS        | 283      | Access-Challenge(11) (id=105, l=241)  |           |                                |
| 141  | 10.62.148.118                | 10.48.17.235               | RADIUS        | 386      | Access-Request(1) (id=106, l=344)     | cisco     |                                |
| 142  | 10.48.17.235                 | 10.62.148.118              | RADIUS        | 235      | Access-Challenge(11) (id=106, l=193)  |           |                                |
| 143  | 10.62.148.118                | 10.48.17.235               | RADIUS        | 386      | Access-Request(1) (id=107, l=344)     | cisco     |                                |
| 149  | 10.48.17.235                 | 10.62.148.118              | RADIUS        | 363      | Access-Accept(2) (id=107, l=321)      | cisco     |                                |
| 150  | 10.62.148.118                | 10.48.17.235               | RADIUS        | 337      | Accounting-Request(4) (id=108, l=295) | cisco     | 048D88888142-C04A00146E31-42F8 |
| 153  | 10.48.17.235                 | 10.62.148.118              | RADIUS        | 62       | Accounting-Response(5) (id=108, l=20) |           |                                |
| Pack | et identifier: Ox<br>th: 321 | :6b (107)                  |               |          |                                       |           |                                |
| Auth | enticator: 1173a3            | 3d3ea3d0798te30tdac        | cf644f19      |          |                                       |           |                                |
| [Thi | <u>s is a response t</u>     | <u>to a request in fra</u> | <u>me 143</u> |          |                                       |           |                                |
| []]1 | e from request: C            | .038114000 seconds         | J             |          |                                       |           |                                |
|      | ibute Value Pairs            | (1)                        |               |          |                                       |           |                                |
| P AV | P: L=7 t=User-Na             | me(1): cisco               |               |          |                                       |           |                                |
| D AV | P: L=6/ t=State(             | 24): 526561/5/4685         | 365/3/36961   | 6e3a3061 | 3330313165625862                      |           |                                |
| D AV | P: L=8/ t=Class(             | 25): 434143533a306         | 13330313165   | 62586269 | /5444133/9554061                      |           |                                |
| P AV | P: L=6 T=EAP-Mes             | sage(/9) Last Segm         | ent[1]        |          |                                       |           |                                |
| D AV | P: L=IB T=Messag             | e-Authenticator(80)        | : eUD/4092    | Cac18880 | 30003/0320/01513                      |           |                                |

> AVP: l=58 t=Vendor-Specific(26) v=Microsoft(311)

#### Aruba報告會話已建立(EAP-PEAP標識為cisco),並且選定角色為mgarcarz\_aruba,如下圖所示。

| Info                 |                |             | RF Trends    |                                        |
|----------------------|----------------|-------------|--------------|----------------------------------------|
| Name: cisco          |                |             | Signal (dB)  | Frames (fps)                           |
| IP Address: 10.62.1  | 48.71          |             | 100          | 10                                     |
| MAC address: c0:4a:  | 00:14:6e:31    |             |              |                                        |
| OS: Win 7            |                |             |              |                                        |
| Network: mgarca      | arz_aruba      |             | 50           |                                        |
| Access Point: 04:bd: | 88:c3:88:14    |             |              |                                        |
| Channel: 11          |                |             | 0            | 10                                     |
| Type: GN             |                |             | 06:20        | 06:20<br>In Out Retries In Retries Out |
| Role: mgarca         | arz_aruba      |             | Speed (mbps) | Throughput (bps)                       |
| RF Dashboard         |                |             | 150          | 10K<br>1K                              |
| Client               | Signal         | Speed       |              | 100                                    |
| cisco                | at l           | -           | 75           |                                        |
| Access Point         | Utilization No | oise Errors |              |                                        |
| 04:bd:88:c3:88:14    |                |             | 06:20        | 06:20                                  |

該角色負責重定向到ISE(Aruba上的強制網路門戶功能)。

在Aruba CLI中,可以確認該會話的當前授權狀態:

#### <#root> 04:bd:88:c3:88:14# show datapath user Datapath User Table Entries ------Flags: P - Permanent, W - WEP, T- TKIP, A - AESCCM R - ProxyARP to User, N - VPN, L - local, I - Intercept, D - Deny local routing FM(Forward Mode): S - Split, B - Bridge, N - N/A IΡ MAC ACLs Contract Location Age Sessions Flags Vlan FM \_\_\_\_\_ \_\_\_\_\_ \_\_\_\_\_ \_\_\_\_\_ \_\_\_\_\_ \_\_\_\_ \_\_\_\_\_ \_\_\_\_ \_\_\_\_

| 10.62.148.118   | 04:BD:88:C3:88:14 | 105/0 | 0/0 | 0 | 1 | 0/65535 | Р | 1    | Ν |
|-----------------|-------------------|-------|-----|---|---|---------|---|------|---|
| 10.62.148.71    | C0:4A:00:14:6E:31 | 138/0 | 0/0 | 0 | 0 | 6/65535 |   | 1    | в |
| 0.0.0.0         | C0:4A:00:14:6E:31 | 138/0 | 0/0 | 0 | 0 | 0/65535 | Р | 1    | В |
| 172.31.98.1     | 04:BD:88:C3:88:14 | 105/0 | 0/0 | 0 | 1 | 0/65535 | Р | 3333 | В |
| 0.0.0.0         | 04:BD:88:C3:88:14 | 105/0 | 0/0 | 0 | 0 | 0/65535 | Р | 1    | Ν |
| 04:bd:88:c3:88: | 14#               |       |     |   |   |         |   |      |   |

為了檢查ACL ID 138的當前許可權:

<#root>

04:bd:88:c3:88:14#

show datapath acl 138

Datapath ACL 138 Entries

Flags: P - permit, L - log, E - established, M/e - MAC/etype filter S - SNAT, D - DNAT, R - redirect, r - reverse redirect m - Mirror I - Invert SA, i - Invert DA, H - high prio, O - set prio, C - Classify Media A - Disable Scanning, B - black list, T - set TOS, 4 - IPv4, 6 - IPv6 K - App Throttle, d - Domain DA \_\_\_\_\_ \_\_\_\_\_ \_\_\_\_\_ 1: any any 17 0-65535 8209-8211 P4 2: any 172.31.98.1 255.255.255 6 0-65535 80-80 PSD4 3: any 172.31.98.1 255.255.255 6 0-65535 443-443 PSD4 4: any mgarcarz-ise20.example.com 6 0-65535 80-80 Pd4 5: any mgarcarz-ise20.example.com 6 0-65535 443-443 Pd4 6: any mgarcarz-ise20.example.com 6 0-65535 8443-8443 Pd4 hits 37 7: any 10.48.17.235 255.255.255.255 6 0-65535 1-20000 P4 hits 18 <....some output removed for clarity ... >

該配置與GUI中為該角色配置的配置相匹配,如圖所示。

| Security                                                                                       |                                                                                                    |         |              |                   |                  |               |  |  |
|------------------------------------------------------------------------------------------------|----------------------------------------------------------------------------------------------------|---------|--------------|-------------------|------------------|---------------|--|--|
| Authentication Servers Users for I                                                             | nternal Server                                                                                        | Roles   | Blacklisting | Firewall Settings | Inbound Firewall | Walled Garden |  |  |
| Roles                                                                                          | Access Rules f                                                                                        | for mga | rcarz_aruba  |                   |                  |               |  |  |
| default_wired_port_profile<br>wired-instant<br>ArubaAAA<br>wcecot_BYOD_aruba<br>mgarcarz_aruba | oort_profile  Allow any to all destinations Allow TCP on ports 1-20000 on server 10.48.17.235 aruba a |         |              |                   |                  |               |  |  |
| mgarcarz_aruba_tis                                                                             | New Edit                                                                                              | Delete  |              |                   |                  |               |  |  |

## 步驟 2.適用於BYOD的Web瀏覽器流量重定向

使用者開啟網頁瀏覽器並鍵入任何位址後,便會進行重新導向,如下圖所示。

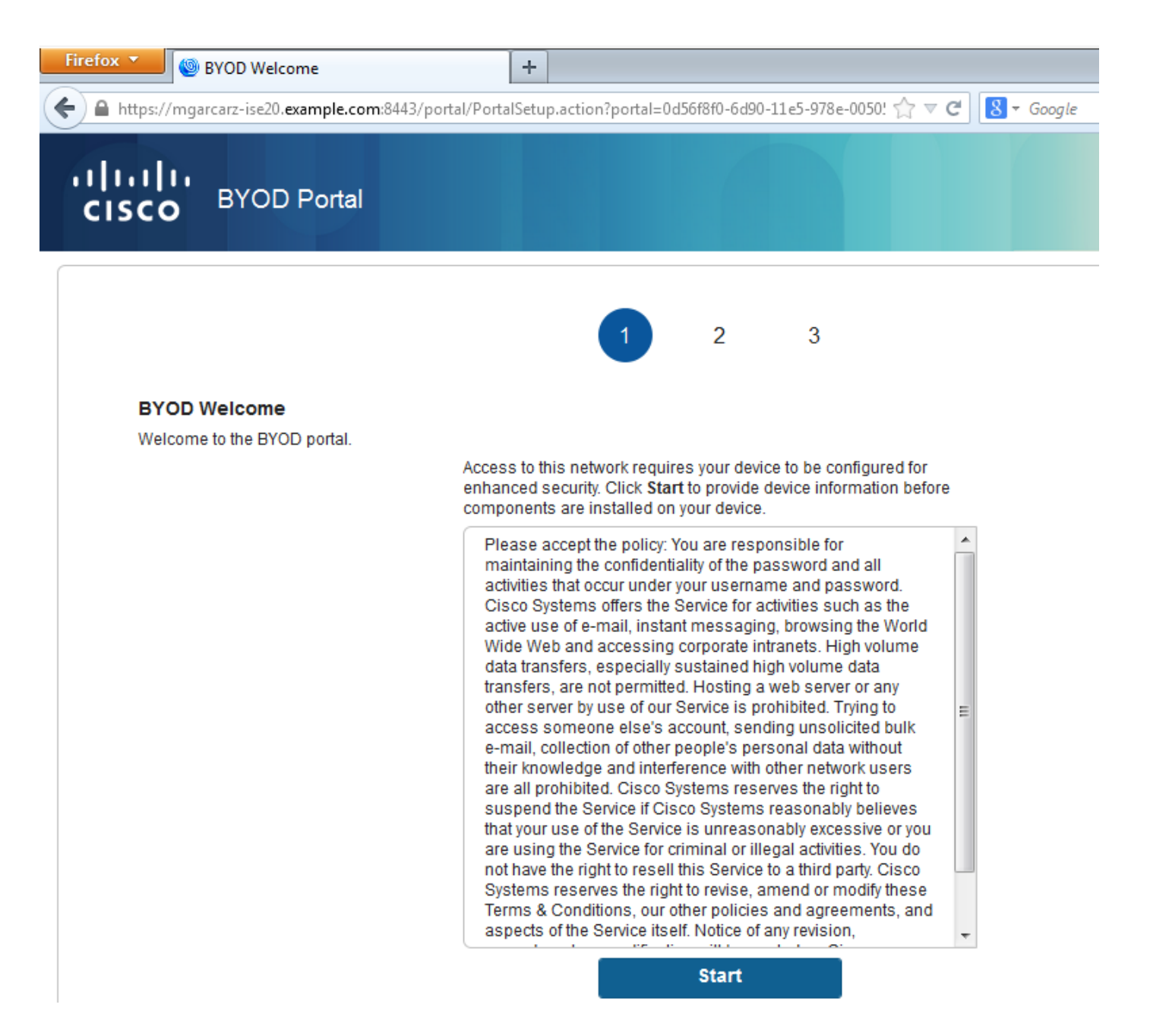

檢視資料包捕獲,確認Aruba欺騙目標(5.5.5.5)並返回HTTP重定向至ISE。

請注意,它與ISE中配置的靜態URL相同,並複製到Aruba上的Captive Portal — 但另外新增多個引 數,如下所示,如下圖所示:

- cmd =登入
- mac = c0:4a:00:14:6e:31
- essid = mgarcarz\_aruba
- ip = 10.62.148.7
- apname = 4bd88c38814(mac)
- url = <u>http://5.5.5.5</u>

| 📕 *Wi                 | reless Network Connection                   | [Wireshark 1.10.3 (SVN Rev 5           | 3022 from /tru           | ink-1.10)]                                                                      | d X      |
|-----------------------|---------------------------------------------|----------------------------------------|--------------------------|---------------------------------------------------------------------------------|----------|
| <u>F</u> ile <u>E</u> | dit <u>V</u> iew <u>G</u> o <u>C</u> apture | Analyze Statistics Teleph              | ony <u>T</u> ools        | Internals Help                                                                  |          |
| 0 0                   | ) 🚄 🔳 🙇   🖻 🛅                               | X 2   Q 💠 🛊 🕯                          | > 77 ⊈                   | EF (4, 4, 10, 10)   # 10 18 %   #                                               |          |
| Filter:               | http                                        |                                        |                          | Expression Clear Apply Save                                                     |          |
| No.                   | Source                                      | Destination                            | Protocol                 | Length Info                                                                     |          |
| 72                    | 4 10.62.148.71                              | 5.5.5.5                                | HTTP                     | 335 GET / HTTP/1.1                                                              |          |
| 72                    | 6 5.5.5.5                                   | 10.62.148.71                           | HTTP                     | 498 HTTP/1.1 302                                                                |          |
| 75                    | 2 10.62.148.71                              | 23.62.99.25                            | HTTP                     | 151 GET /ncsi.txt HTTP/1.1                                                      |          |
| 75                    | 5 23.62.99.25                               | 10.62.148.71                           | HTTP                     | 515 HTTP/1.1 302                                                                |          |
| 🗄 Fra                 | me 726: 498 bytes o                         | on wire (3984 bits),                   | 498 bytes                | s captured (3984 bits) on interface 0                                           |          |
| 🗉 Eth                 | ernet II, Src: 04:b                         | od:88:c3:88:14 (04:b                   | d:88:c3:88               | 8:14), Dst: Tp-LinkT_14:6e:31 (c0:4a:00:14:6e:31)                               |          |
| 🗄 Int                 | ernet Protocol Vers                         | sion 4, Src: 5.5.5.5                   | (5.5.5.5)                | ), Dst: 10.62.148.71 (10.62.148.71)                                             |          |
| ⊕ Tra                 | nsmission Control P                         | Protocol, Src Port:                    | http (80)                | , Dst Port: 53939 (53939), Seq: 1, Ack: 282, Len: 444                           |          |
| 🗆 Нур                 | ertext Transfer Pro                         | otocol                                 |                          |                                                                                 |          |
| ΞH                    | TTP/1.1 302\r\n                             |                                        |                          |                                                                                 | E        |
| S                     | erver:\r\n                                  |                                        |                          |                                                                                 |          |
| D                     | ate: Thu, Ol Jan 19                         | 9/0 05:36:56 GMT\r\n                   |                          |                                                                                 |          |
| C                     | ache-Control: no-ca                         | ache, no-store, must-r                 | evalidate                | ,post-cneck=0,pre-cneck=0\r\n                                                   | 14210    |
|                       | onnection: close\r\                         | n nicips.//iligaricariz-               | rsezu, exa               | inpre. com. 844 5/ por car/g:p=10 mawnik rrezgnapev rxpAdelx&cind=rog m@inac=cc | .4a.0    |
| <u>`</u>              | r\n                                         | (11                                    |                          |                                                                                 |          |
| ŕ                     | HTTP response 1/1]                          |                                        |                          |                                                                                 | -        |
| ₹                     |                                             |                                        |                          |                                                                                 | F.       |
| 00b0                  | 70 72 65 2d 63 68                           | 65 63 6b 3d 30 0d                      | 0a 4c 6f 6               | pre-chec k=0[oc                                                                 |          |
| 00c0                  | 61 74 69 6f 6e 3a                           | 20 68 74 74 70 73                      | 3a 2f 2f (               | 6d ation: h ttps://m                                                            | <u>^</u> |
| 00d0                  | 67 61 72 63 61 72                           | 7a 2d 69 73 65 32                      | 30 2e 65 7               | 78 garcarz- ise20.ex                                                            |          |
| 00e0                  | 61 60 70 6C 65 2e                           | 63 6T 60 3a 38 34                      | 34 33 21 7<br>6c 6d 61 7 | /O ample.com:8443/p<br>77 ortal/d2 p-10]maw                                     |          |
| 0100                  | 6d 6b 6c 6c 65 5a                           | 51 68 61 70 45 76                      | 6c 58 50 4               | 41 mk]leZOh apEv]XPA                                                            |          |
| 0110                  | 6f 45 4c 78 26 63                           | 6d 64 3d 6c 6f 67                      | 69 6e 26 6               | 6d OELx&cmd =login&m                                                            |          |
| 0120                  | 61 63 3d 63 30 3a                           | 34 61 3a 30 30 3a                      | 31 34 3a 3               | 36 ac=c0:4a :00:14:6                                                            | _        |
| 0130                  | 05 3a 33 31 20 05<br>61 72 75 5f 61 72      | 75 62 61 26 69 70                      | 6/ 61 /2 0<br>2d 21 20 2 | b3 e:31&ess 10=mgarc                                                            |          |
| 0150                  | 36 32 2e 31 34 38                           | 2e 37 31 26 61 70                      | 6e 61 6d 6               | 65 62.148.7 1&apname                                                            |          |
| 0160                  | 3d 30 34 25 33 41                           | 62 64 25 33 41 38                      | 38 25 33 4               | 41 =04%3Abd %3A88%3A                                                            |          |
| 0170                  | 63 33 25 33 41 38                           | 38 25 33 41 31 34                      | 26 76 63 6               | 6e c3%3A88% 3A14&vcn                                                            | -        |
| 0190                  | 01 00 05 30 09 0e<br>41 38 38 25 33 41      | 31 34 26 73 77 69                      | 4333233<br>7463686       | 53 ame=inst ant-C3%3<br>69 A88%3A14 Aswitchi                                    | -        |
| 01a0                  | 70 3d 73 65 63 75                           | 72 65 6c 6f 67 69                      | 6e 2e 61 7               | 72 p=secure login.ar                                                            |          |
| 01b0                  | 75 62 61 6e 65 74                           | 77 6f 72 6b 73 2e                      | 63 6f 6d 2               | 26 ubanetwo rks.com&                                                            |          |
| 01c0                  | 75 72 6C 3d 68 74                           | 74 70 25 33 41 25<br>20 35 25 32 46 0d | 32 46 25 3               | 32 UFI=NTTP %3A%2F%2                                                            |          |
| 01.00                 |                                             | 20 JJ 2J 32 40 00                      | 72 65 04 0               |                                                                                 |          |
| oreo                  | 6e 65 63 /4 69 6T                           | 0e 3a 20 03 0C 0T                      | / 5 05 UU U              | Ja nection, crose                                                               |          |

由於這些引數,ISE能夠重新建立思科會話ID,在ISE上查詢相應的會話,並繼續進行BYOD(或任 何其他已配置的)流程。

對於Cisco裝置,通常使用audit\_session\_id,但其他供應商不支援該功能。

為了確認從ISE調試,可能會看到生成稽核會話ID值(從不通過網路傳送):

<#root>

AcsLogs,2015-10-29 23:25:48,538,DEBUG,0x7fc0b39a4700,cntx=0000032947,CallingStationID= c04a00146e31,FramedIPAddress=10.62.148.71,MessageFormatter::appendValue() attrName: cisco-av-pair appending value:

audit-session-id=0a3011ebXbiuDA3yUNoLUvtCRyuPFxkqYJ7TT06foOZ7G1HXj1M

然後,在BYOD第2頁上註冊裝置後進行關聯:

<#root>

AcsLogs,2015-10-29 23:25:48,538,DEBUG,0x7fc0b39a4700,cntx=0000032947,CallingStationID= c04a00146e31,FramedIPAddress=10.62.148.71,Log\_Message=[2015-10-29 23:25:48.533 +01:00 0000011874 88010 INF0

MyDevices: Successfully registered/provisioned the device

(endpoint), ConfigVersionId=145, UserName=cisco, MacAddress=c0:4a:00:14:6e:31, IpAddress=10.62.148.71, AuthenticationIdentityStore=Internal Users, PortalName=BYOD Portal (default), PsnHostName=mgarcarz-ise20.example.com, GuestUserName=cisco, EPMacAddress=C0:4A:00:14:6E:31, EPIdentityGroup=RegisteredDevices Staticassignment=true, EndPointProfiler=mgarcarz-ise20.example.com, EndPointPolicy= Unknown, NADAddress=10.62.148.118, DeviceName=ttt, DeviceRegistrationStatus=Registered AuditSessionId=0a3011ebXbiuDA3yUNoLUvtCRyuPFxkqYJ7TT06fo0Z7G1HXj1M, cisco-av-pair=

audit-session-id=0a3011ebXbiuDA3yUNoLUvtCRyuPFxkqYJ7TT06foOZ7G1HXj1M

#### 在後續請求中,客戶端被重定向到BYOD第3頁,在該頁中下載並執行NSA。

#### 步驟 3.網路設定助理執行

| Cisco Network Setup Assistant |                                                                                                    |
|-------------------------------|----------------------------------------------------------------------------------------------------|
| nhuhu<br>cisco                | Network Setup Assistant<br>Applying configuration Specify additional<br>information if prompted.                                                                                                    |
|                               | Cancel<br>© 2014 Cisco Systems, Inc. Cisco, Cisco Systems and Cisco Systems logo are<br>registered trademarks of Cisco Systems, Inc and/or its affiliates in the U.S. and<br>certain other countries. |

NSA的任務與網路瀏覽器相同。首先,它需要檢測ISE的IP地址。這是通過HTTP重定向實現的。 由於這一次,使用者無法鍵入IP地址(如在Web瀏覽器中),因此該流量會自動生成。 使用預設閘道(也可使用enroll.cisco.com),如下圖所示。

| <b>/</b> *   | Wireless Net              | work Connection            | [Wireshark      | 1.10.3 (SV | N Rev 5302 | 2 from /tr      | ak-1.10)]              |                               |
|--------------|---------------------------|----------------------------|-----------------|------------|------------|-----------------|------------------------|-------------------------------|
| _            |                           |                            |                 |            |            |                 |                        |                               |
| <u>F</u> ile | <u>E</u> dit <u>V</u> iew | <u>G</u> o <u>C</u> apture | <u>A</u> nalyze | Statistics | Telephon   | <u>y T</u> ools | Internals <u>H</u> elp |                               |
| 0            | 0 🧵 📕                     | 🔏 🖻 🖥                      | X 2             | Q 🖕        | ۵          | ₮ 🕹             | 🗐 🗐 🗨 Q 🔍 🖻            | 📓 🗹 🍢 💥                       |
| Filte        | r: http                   |                            |                 |            |            |                 | Expression Clear Apply | Save                          |
| No.          | Source                    |                            | Destina         | tion       |            | Protocol        | ength Info             |                               |
|              | 182 10.62                 | 2.148.71                   | 10.6            | 2.148.10   | 0          | нттр            | 223 GET /auth/disco    | very HTTP/1.1                 |
|              | 184 10.62                 | 2.148.100                  | 10.62           | 2.148.71   |            | HTTP            | 520 HTTP/1.1 302       |                               |
|              | 197                       | 222 but ac                 | an udna         | (1704 h    | (+-) )     | 22 hurta        | conturned (1704 bits)  | an intenface 0                |
|              | ame 1823                  | 223 bytes                  | on wire         | (1/84 0    | 1(5), 2    | 23 Dyle         | captured (1784 bits)   | on interface o                |
| + E1         | thernet 1                 | II, Src: Tp-               | LINKT_14        | :6e:31     | (CO:4a:    | 00:14:6         | :31), DST: C1SCO_T2:D  | 1:42 (C4:0a:CD:T2:D1:42)      |
| + II         | nternet F                 | rotocol Ver                | sion 4,         | Src: 10    | .62.148    | .71 (10         | 62.148.71), Dst: 10.6  | 2.148.100 (10.62.148.100)     |
| ± Ti         | ransmissi                 | ion Control                | Protocol        | , Src P    | ort: 55    | 937 (55         | 37), Dst Port: http (  | 80), Seq: 1, Ack: 1, Len: 169 |
| 🖃 Hy         | pertext                   | Transfer Pr                | otocol          |            |            |                 |                        |                               |
| Ŧ            | GET /aut                  | h/discovery                | / HTTP/1.       | 1\r\n      |            |                 |                        |                               |
|              | User-Age                  | ent: Mozilla               | /4.0 (Wi        | ndows N    | T 6.1;     | compati         | le; Cisco NAC Web Age  | nt v.)\r\n                    |
|              | Accept:                   | */*\r\n                    | -               |            |            |                 |                        |                               |
|              | Host: 10                  | 0.62.148.100               | \r\n            |            |            |                 |                        |                               |
|              | Cache-Co                  | ontrol: no-c               | ache\r\r        | 1          |            |                 |                        |                               |
|              | \r\n                      |                            |                 |            |            |                 |                        |                               |
|              | [Full re                  | equest URI:                | http://1        | 0.62.14    | 8.100/a    | uth/dis         | overv]                 |                               |
|              | [HTTP re                  | equest 1/1]                |                 |            |            |                 |                        |                               |
|              | Respons                   | e in frame:                | 184]            |            |            |                 |                        |                               |

響應與Web瀏覽器的響應完全相同。

這樣,NSA可以連線到ISE,獲取帶配置的xml配置檔案,生成SCEP請求,將其傳送到ISE,獲取簽 名證書(由ISE內部CA簽名),配置無線配置檔案,最後連線到配置的SSID。

從客戶端收集日誌(在Windows上位於%temp%/spwProfile.log)。為清楚起見,省略了部分輸出:

<#root>

Logging started SPW Version: 1.0.0.46 System locale is [en] Loading messages for english... Initializing profile SPW is running as High integrity Process - 12288 GetProfilePath: searched path = C:\Users\ADMINI~1.EXA\AppData\Local\Temp\ for file name = spwProfile.xm GetProfilePath: searched path = C:\Users\ADMINI~1.EXA\AppData\Local\Temp\Low for file name = spwProfile

Profile xml not found Downloading profile configuration...

Downloading profile configuration...

Discovering ISE using default gateway

Identifying wired and wireless network interfaces, total active interfaces: 1 Network interface - mac:CO-4A-00-14-6E-31, name: Wireless Network Connection, type: wireless Identified default gateway: 10.62.148.100

Identified default gateway: 10.62.148.100, mac address: C0-4A-00-14-6E-31

redirect attempt to discover ISE with the response url

DiscoverISE - start Discovered ISE - : [mgarcarz-ise20.example.com, sessionId: 0a3011ebXbiuDA3yUNoLUvtCRyuPFxkqYJ7TT06fo0Z70 DiscoverISE - end

Successfully Discovered ISE: mgarcarz-ise20.example.com, session id: 0a3011ebXbiuDA3yUNoLUvtCRyuPFxkqYJ

GetProfile - start GetProfile - end

Successfully retrieved profile xml

using V2 xml version parsing wireless connection setting

Certificate template: [keysize:2048, subject:OU=Example unit,O=Company name,L=City,ST=State,C=US, SAN:M2

set ChallengePwd

creating certificate with subject = cisco and subjectSuffix = OU=Example unit,O=Company name,L=City,ST= Installed [LAB CA, hash: fd 72 9a 3b b5 33 72 6f f8 45 03 58 a2 f7 eb 27^M ec 8a 11 78^M ] as rootCA

Installed CA cert for authMode machineOrUser - Success

#### HttpWrapper::SendScepRequest

- Retrying: [1] time, after: [2] secs , Error: [0], msg: [ Pending] creating response file name C:\Users\ADMINI~1.EXA\AppData\Local\Temp\response.cer

Certificate issued - successfully

ScepWrapper::InstallCert start

#### ScepWrapper::InstallCert: Reading scep response file

[C:\Users\ADMINI~1.EXA\AppData\Local\Temp\response.cer].
ScepWrapper::InstallCert GetCertHash -- return val 1
ScepWrapper::InstallCert end

Configuring wireless profiles...

Configuring ssid [mgarcarz\_aruba\_tls]

WirelessProfile::SetWirelessProfile - Start

Wireless profile: [mgarcarz\_aruba\_tls] configured successfully

Connect to SSID

這些日誌與使用思科裝置的BYOD流程完全相同。

✤ 註:此處不需要Radius CoA。強制重新連線到新配置的SSID的是應用程式(NSA)。

在此階段,使用者會看到系統嘗試與最終的SSID關聯。如果您有多個使用者證書,則必須選擇正確 的證書(如圖所示)。

| Select Certificate                                      |                        | ×     |
|---------------------------------------------------------|------------------------|-------|
| User name on certificate:                               |                        | _     |
| cisco@example.com                                       |                        | -     |
| cisco@example.com<br>administrator@example.com<br>cisco | n                      |       |
| issuer:                                                 | LAB CA                 | _     |
| Expiration date:                                        | 7/17/2016 12:29:41 PM  |       |
|                                                         | OK Cancel View Certifi | icate |
|                                                         |                        |       |

成功連線後,NSA報告如下圖所示。

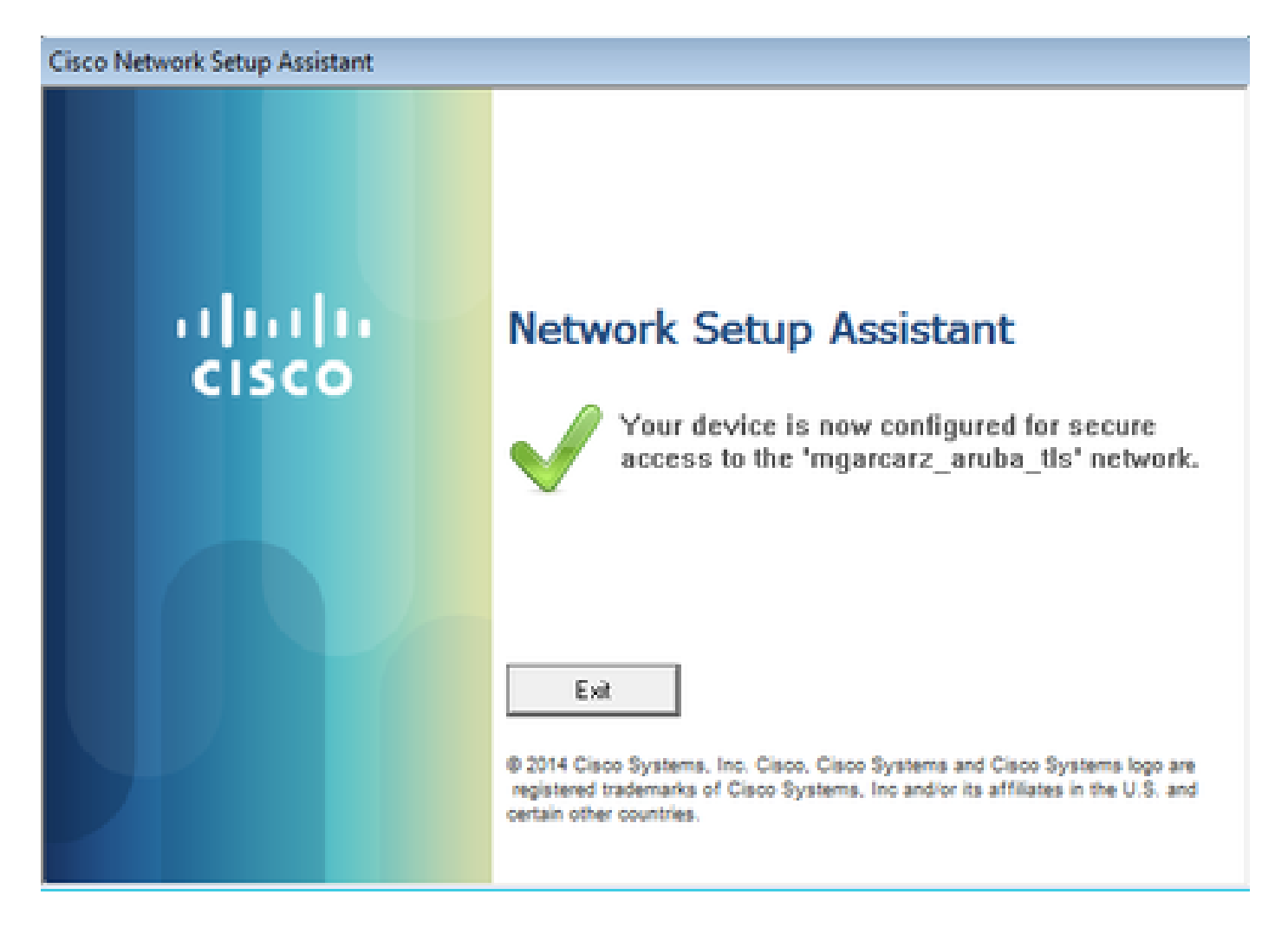

可在ISE上確認 — 第二個日誌命中EAP-TLS身份驗證,該身份驗證與 Basic\_Authenticated\_Access的所有條件匹配(EAP-TLS、Employee和BYOD Registered true)。

| dentity Service     | es Engine              | Home     | <ul> <li>Operations</li> </ul> | Policy          | Guest Access         | Administration   | Work Centers                   |                        |                |                             |
|---------------------|------------------------|----------|--------------------------------|-----------------|----------------------|------------------|--------------------------------|------------------------|----------------|-----------------------------|
| RADIUS Livelog TAC  | CACS Livelog           | Reports  | Troubleshoot                   | Adaptive Netw   | vork Control         |                  |                                |                        |                |                             |
| Miscon              | nfigured Supplic<br>1  | ants (i) |                                | Misc            | configured Netw<br>O | rork Devices (i) | RADIU                          | S Drops (i)<br>L2      |                | Client Stopped Respond<br>O |
| 📓 Show Live Session | ns 🎡 Add or Re         | emove Co | lumns 👻 🛞 Refi                 | resh 🕥 Reset F  | Repeat Counts        |                  |                                |                        |                | Refresh Every               |
| Time                | ▼ Status<br>All ▼ Det. | R. [     | dentity 🛞 🛛                    | Endpoint ID 🛞   | Authenticat          | ion Policy 🕐     | Authorization Policy ®         | Authorization Profiles | Network Device | Event (                     |
| 2015-10-29 22:23:37 | 7 🕦 🗋                  | 0 ci     | isco C                         | 0:4A:00:14:6E:3 | 1 Default >> I       | Dot1X >> EAP-TLS | Default >> Basic_Authenticated | PermitAccess           |                | Session State is Started    |
| 2015-10-29 22:23:37 | 7 🗹 🗋                  | c        | isco C                         | 0:4A:00:14:6E:3 | 1 Default >> I       | Dot1X >> EAP-TLS | Default >> Basic_Authenticated | PermitAccess           | aruba          | Authentication succeeded    |
| 2015-10-29 22:19:09 | ) 🗹 🛛 🗋                | c        | isco C                         | 0:4A:00:14:6E:3 | 1 Default >> I       | Dot1X >> Default | Default >> ArubaRedirect       | Aruba-redirect-BYOD    | aruba          | Authentication succeeded    |

此外,終端身份檢視可以確認終端的BYOD註冊標誌設定為true,如圖所示。

| EndPoints                          | Endpoint List            |                   |                          |                     |                  |               |                                  |              |                      |                               |             |                        |                      |                      |  |
|------------------------------------|--------------------------|-------------------|--------------------------|---------------------|------------------|---------------|----------------------------------|--------------|----------------------|-------------------------------|-------------|------------------------|----------------------|----------------------|--|
| Users                              |                          | Endpoir           | nts by Profile           |                     |                  |               | Endpoints by Policy Service Node |              |                      |                               |             |                        |                      |                      |  |
| Latest Manual Network Scan Results |                          |                   | Windows7-Workstati: 100% |                     |                  |               |                                  |              | mgan                 | carz-ise20.exa                | 100%        | 1 0 1                  | 1 ► ► G              | ▶ ▶ Go) 1 Total Rows |  |
|                                    | C Refresh + A            | Add 📋 Trash 🔻 🕑 E | dit MDM Action           | ns 🕶 🛛 Refresh N    | IDM Partner Endp | pint Import   | <ul> <li>Export •</li> </ul>     |              |                      |                               |             |                        | Ŧ                    | Filter 🔻 🗘 🗸         |  |
|                                    | Endpoint<br>Profile      | MAC Address       | Vendor(OUI)              | Logical<br>Profiles | Hostname         | MDM<br>Server | Device<br>Identifier             | IP Address   | Static<br>Assignment | Static<br>Group<br>Assignment | Portal User | Device<br>Registration | BYOD<br>Registration | Profile Server       |  |
|                                    | × Endpoint Prof          | MAC Address       |                          |                     | Hostname         | MDM Sen       | Device Ide                       | IP Address   | Static Ass           | Static Gro                    | Portal User | •                      | BYOD Re              | Profile Server       |  |
|                                    | Windows7-<br>Workstation | C0:4A:00:14:6E:31 | TP-LINK TE               |                     | mgarcarz-pc      |               |                                  | 10.62.148.71 | false                | true                          | cisco       | Registered             | Yes                  | mgarcarz-ise         |  |

## 在Windows PC上,新的無線配置檔案已自動建立為首選(並配置為EAP-TLS)並如圖所示。

## Manage wireless networks that use (Wireless Network Connection)

Windows tries to connect to these networks in the order listed below.

| Add Remove Move down             | Adapter propert  | mgarcarz_aruba_tis Wi            | reless Network Propertie      | s 🞫      |
|----------------------------------|------------------|----------------------------------|-------------------------------|----------|
| Networks you can view, modify, a | nd reorder (4) — | Connection Security              |                               |          |
| mgarcarz_aruba_tis               | Security: WPA    |                                  |                               |          |
|                                  |                  | Security type:                   | WPA2-Enterprise               | •        |
| mgarcarz_aruba                   | Security: WPA    | Encryption type:                 | AES                           | •        |
| pgruszcz_WLANI                   | Security: WPA    | Choose a network a               | uthentication method:         |          |
| mgarcarz_byod                    | Security: WPA    | Mcrosoft: Smart Ca               | rd or other certificat 💌      | Settings |
|                                  |                  | Remember my an time I'm logged o | edentials for this connection | n each   |
|                                  |                  | Advanced setting                 | 8                             |          |

在此階段,Aruba確認使用者已連線到最終的SSID。

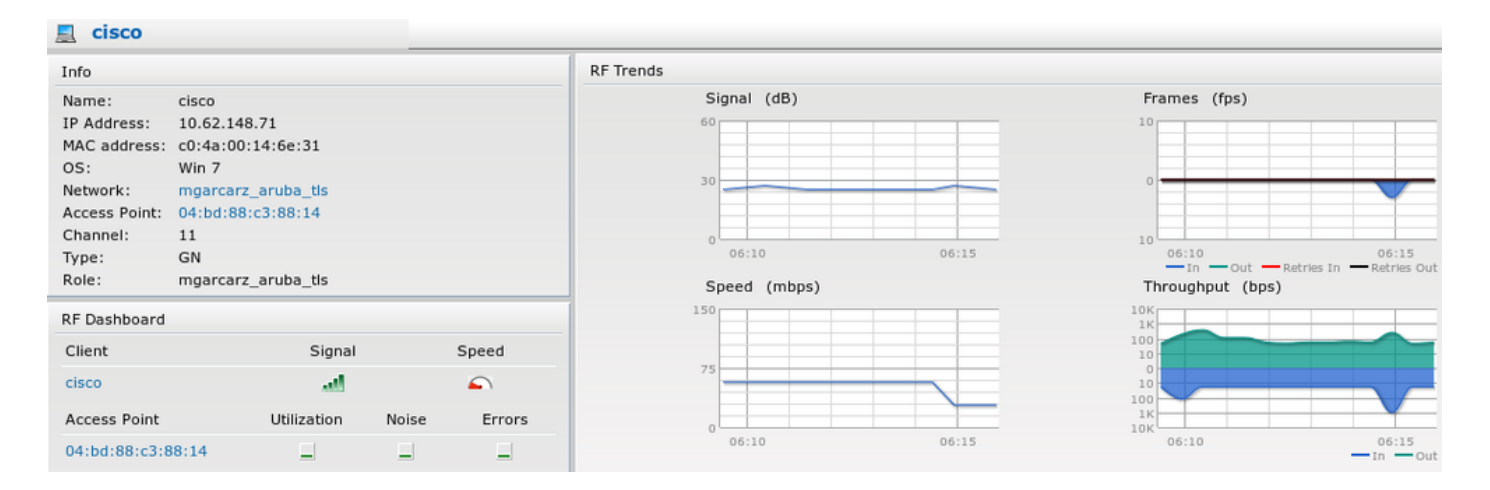

#### 自動建立並命名為「與網路相同」的角色提供完整的網路訪問。

| Security                                                                                       |                 |           |               |                   |                  |  |
|------------------------------------------------------------------------------------------------|-----------------|-----------|---------------|-------------------|------------------|--|
| Authentication Servers Users for 1                                                             | Internal Server | Roles     | Blacklisting  | Firewall Settings | Inbound Firewall |  |
| Roles                                                                                          | Access Rules    | for mga   | rcarz_aruba_t | tls               |                  |  |
| default_wired_port_profile<br>wired-instant<br>ArubaAAA<br>wcecot_BYOD_aruba<br>mgarcarz_aruba | Allow any te    | o all des | tinations     |                   |                  |  |
| mgarcarz_aruba_tls                                                                             |                 |           |               |                   |                  |  |
| New Delete                                                                                     | New Edit        | Delete    | + +           |                   |                  |  |

# 其他流量和CoA支援

## 帶CoA的CWA

雖然在BYOD流中沒有CoA消息,但此處演示了具有自註冊訪客門戶的CWA流:

#### 已配置的授權規則如下圖所示。

|          | Guest_Authenticate_internet | if | GuestEndpoints AND Aruba:Aruba-Essid-Name EQUALS mgarcarz_aruba_guest | then | PermitAccess       |
|----------|-----------------------------|----|-----------------------------------------------------------------------|------|--------------------|
| <b>~</b> | Guest_Authenticate_Aruba    | if | Aruba:Aruba-Essid-Name EQUALS mgarcarz_aruba_guest                    | then | Aruba-redirect-CWA |

使用者通過MAB身份驗證連線到SSID,一旦嘗試連線到某個網頁,就會重定向到自行註冊的訪客門 戶,訪客可以在其中建立新帳戶或使用當前帳戶。

# CISCO Sponsored Guest Portal

#### Sign On

Welcome to the Guest Portal. Sign on with the username and password provided to you.

| Username: |                        |  |
|-----------|------------------------|--|
| cisco     |                        |  |
| Password: |                        |  |
| ••••••    |                        |  |
|           |                        |  |
|           | Sign On                |  |
|           | Don't have an account? |  |

成功連線訪客後,會將CoA消息從ISE傳送到網路裝置以更改授權狀態。

| cisco     | Sponsored Guest Portal              |          |  |
|-----------|-------------------------------------|----------|--|
| Welcon    | ne Message                          |          |  |
| Click Cor | ntinue to connect to the network.   |          |  |
| You're ve | ry close to gaining network access. |          |  |
|           |                                     | Continue |  |
|           |                                     |          |  |

可以在Operations > Authentications下驗證它,如下圖所示。

| cisco          | C0:4A:00:15:76:34   | Windows7-Workstat Default >> MAB | Default >> Guest_Authenticate_internet | Authorize-Only succeeded    | PermitAccess       |
|----------------|---------------------|----------------------------------|----------------------------------------|-----------------------------|--------------------|
|                | C0:4A:00:15:76:34   |                                  |                                        | Dynamic Authorization succe |                    |
| cisco          | C0:4A:00:15:76:34   |                                  |                                        | Guest Authentication Passed |                    |
| C0:4A:00:15:76 | 6 C0:4A:00:15:76:34 | Default >> MAB >> .              | Default >> Guest_Authenticate_Aruba    | Authentication succeeded    | Aruba-redirect-CWA |

#### ISE調試中的CoA消息:

#### <#root>

```
2015-11-02 18:47:49,553 DEBUG [Thread-137][] cisco.cpm.prrt.impl.PrRTLoggerImpl -::::-
DynamicAuthorizationFlow,DEBUG,0x7fc0e9cb2700,cntx=0000000561,sesn=c59aa41a-e029-4ba0-a31b
-44549024315e,CallingStationID=c04a00157634,[DynamicAuthorizationFlow::createCoACmd]
Processing incoming attribute vendor , name
```

DynamicAuthorizationFlow.cpp:708 2015-11-02 18:47:49,567 DEBUG [Thread-137][] cisco.cpm.prrt.impl.PrRTLoggerImpl -::::-DynamicAuthorizationFlow,DEBUG,0x7fc0e9cb2700,cntx=0000000561,sesn=c59aa41a-e029-4ba0-a31b -44549024315e,CallingStationID=c04a00157634,[DynamicAuthorizationFlow::createCoACmd] Processing incoming attribute vendor , name

```
Acct-Session-Id, value=04BD88B88144-
C04A00157634-7AD
```

., DynamicAuthorizationFlow.cpp:708

2015-11-02 18:47:49,573 DEBUG [Thread-137][] cisco.cpm.prrt.impl.PrRTLoggerImpl -::::-DynamicAuthorizationFlow,DEBUG,0x7fc0e9cb2700,cntx=0000000561,sesn=c59aa41a-e029-4ba0-a31b -44549024315e,CallingStationID=c04a00157634,[DynamicAuthorizationFlow::createCoACmd] Processing incoming attribute vendor , name cisco-av-pair, v alue=audit-session-id=0a3011ebisZXyp0DwqjB6j64GeFiF7RwvyocneEia17ckjtU1HI.,DynamicAuthorizationFlow.cpp 2015-11-02 18:47:49,584 DEBUG [Thread-137][] cisco.cpm.prrt.impl.PrRTLoggerImpl -::::-DynamicAuthorizationFlow,DEBUG,0x7fc0e9cb2700,cntx=000000561,sesn=c59aa41a-e029-4ba0-a31b -44549024315e,CallingStationID=c04a00157634,[DynamicAuthorizationRequestHelper:: setConnectionParams]

defaults from nad profile : NAS=10.62.148.118, port=3799, timeout=5,

retries=2

```
,DynamicAuthorizationRequestHelper.cpp:59
2015-11-02 18:47:49,592 DEBUG [Thread-137][] cisco.cpm.prrt.impl.PrRTLoggerImpl -::::-
DynamicAuthorizationFlow,DEBUG,0x7fc0e9cb2700,cntx=0000000561,sesn=c59aa41a-e029-4ba0-a31b
-44549024315e,CallingStationID=c04a00157634,[DynamicAuthorizationRequestHelper::set
ConnectionParams] NAS=10.62.148.118, port=3799, timeout=5, retries=1,
DynamicAuthorizationRequestHelper.cpp:86
2015-11-02 18:47:49,615 DEBUG [Thread-137][] cisco.cpm.prrt.impl.PrRTLoggerImpl -::::-
DynamicAuthorizationFlow,DEBUG,0x7fc0e9cb2700,cntx=0000000561,sesn=c59aa41a-e029-4ba0-a31b
-44549024315e,CallingStationID=c04a00157634,[DynamicAuthorizationFlow::onLocalHttpEvent]:
```

invoking DynamicAuthorization, DynamicAuthorizationFlow.cpp:246

和Aruba提供的Disconnect-ACK:

<#root>

2015-11-02 18:47:49,737 DEBUG [Thread-147][] cisco.cpm.prrt.impl.PrRTLoggerImpl -:::::-DynamicAuthorizationFlow,DEBUG,0x7fc0e9eb4700,cntx=0000000561,sesn=c59aa41a-e029-4ba0-a31b -44549024315e,

CallingStationID=c04a00157634

,[DynamicAuthorizationFlow:: onResponseDynamicAuthorizationEvent] Handling response ID c59aa41a-e029-4ba0-a31b-44549024315e, error cause 0,

Packet type 41(DisconnectACK).

, DynamicAuthorizationFlow.cpp:303

.,

圖中所示為CoA Diconnect-Request(40)和Diconnect-ACK(41)資料包捕獲。

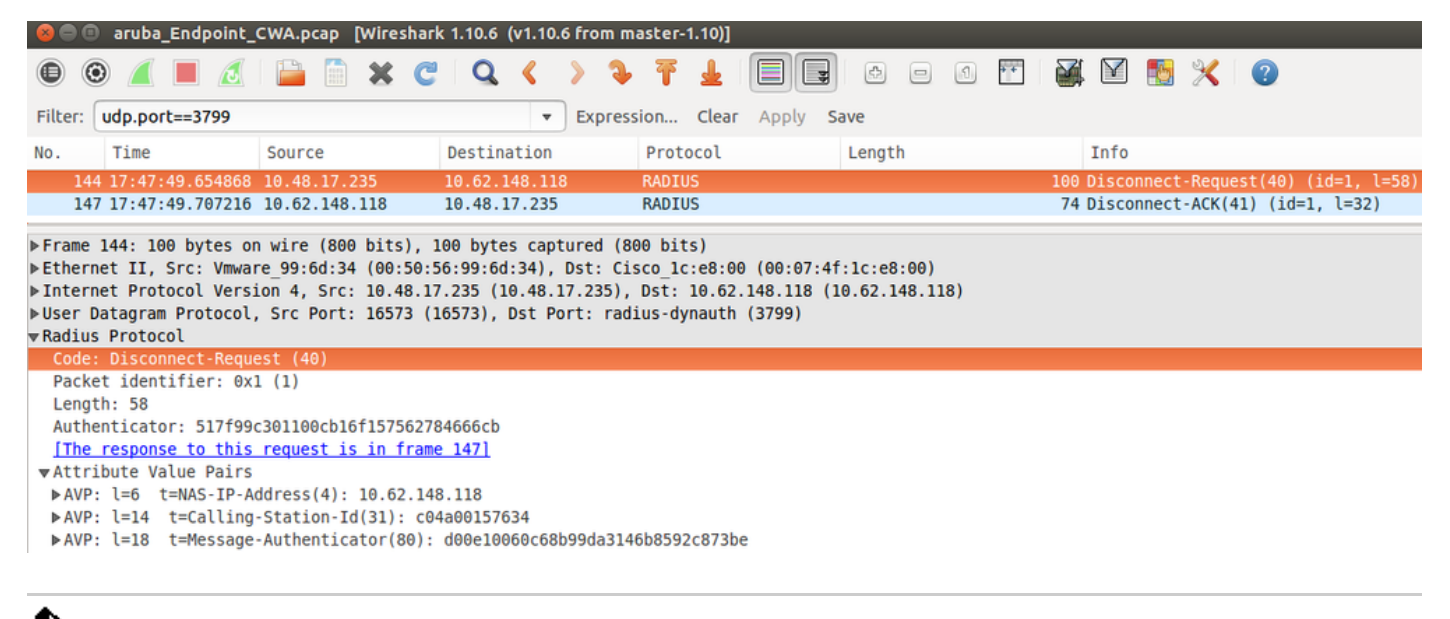

✤ 注意:RFC CoA已用於與裝置配置檔案Aruba(預設設定)相關的身份驗證。對於與Cisco裝置 相關的身份驗證,應該是Cisco CoA型別重新進行身份驗證。

# 疑難排解

本節提供的資訊可用於對組態進行疑難排解。

具有IP地址而不是FQDN的Aruba強制網路門戶

如果Aruba上的強制網路門戶配置了IP地址而不是ISE的FQDN,則PSN NSA失敗:

<#root>

Warning - [HTTPConnection]

Abort the HTTP connection due to invalid certificate

CN

原因是在連線到ISE時進行嚴格的證書驗證。當您使用IP地址連線到ISE時(由於重定向URL使用 IP地址而不是FQDN),並且會顯示ISE證書,主題名稱= FQDN驗證失敗。

注意:Web瀏覽器繼續運行BYOD門戶(帶有需要使用者批准的警告)。

Aruba強制網路門戶訪問策略不正確

預設情況下,配置了Captive Portal的Aruba Access-Policy允許tcp埠80、443和8080。

#### NSA無法連線到tcp埠8905以便從ISE獲取xml配置檔案。報告以下錯誤:

<#root>

Failed to get spw profile url using - url

Ε

https://mgarcarz-ise20.example.com:8905

```
/auth/provisioning/evaluate?
typeHint=SPWConfig&referrer=Windows&mac_address=C0-4A-00-14-6E-31&spw_version=
1.0.0.46&session=0a3011ebXbiuDA3yUNoLUvtCRyuPFxkqYJ7TT06fo0Z7G1HXj1M&os=Windows All]
- http Error: [2]
```

HTTP response code: 0

```
]
GetProfile - end
Failed to get profile. Error: 2
```

### Aruba CoA埠號

預設情況下,Aruba為CoA Air Group CoA埠5999提供端口號。遺憾的是,Aruba 204沒有回應這些 請求(如圖所示)。

| Event          | 5417 Dynamic Authorization failed                                                                      |
|----------------|----------------------------------------------------------------------------------------------------|
| Failure Reason | 11213 No response received from Network Access Device after sending a<br>Dynamic Authorization request |

# Steps

- 11201 Received disconnect dynamic authorization request
- 11220 Prepared the reauthenticate request
- 11100 RADIUS-Client about to send request (port = 5999, type = RFC 5176)
- 11104 RADIUS-Client request timeout expired ( Step latency=10009 ms)
- 11213 No response received from Network Access Device after sending a Dynamic Authorization request

封包擷取如圖所示。

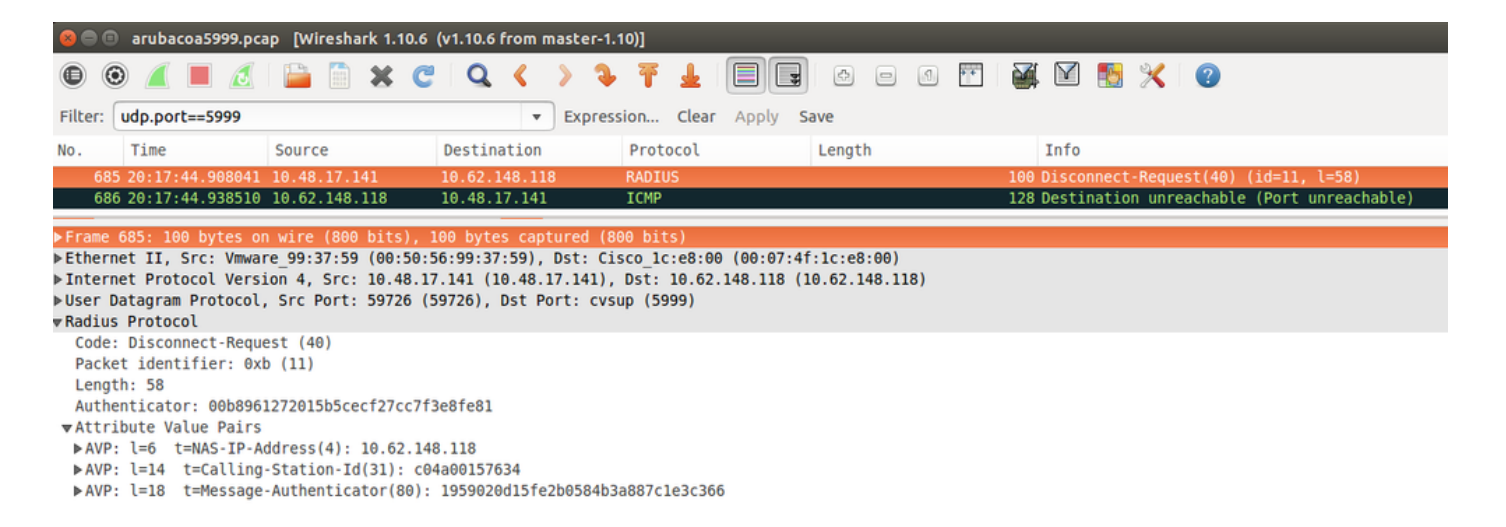

此處使用的最佳選項可以是CoA連線埠3977,如RFC 5176所述。

## 某些Aruba裝置上的重新導向

在搭載v6.3的Aruba 3600上,我們注意到重新導向的運作方式與其他控制器略有不同。資料包捕獲 和解釋可以在此處找到。

| 770 09:29:40.5119110 10.75.94.213   | 173.194.124.52 | нттр | 1373 GET / HTTP/1.1                                          |
|-------------------------------------|----------------|------|--------------------------------------------------------------|
| 772 09:29:40.5210656 173.194.124.52 | 10.75.94.213   | HTTP | 416 HTTP/1.1 200 Ok (text/html)                              |
| 794 09:29:41.698257010.75.94.213    | 173.194.124.52 | HTTP | 63 GET /&arubalp=6b0512fc-f699-45c6-b5cb-e62b3260e5 HTTP/1.1 |
| 797 09:29:41.7563060 173.194.124.52 | 10.75.94.213   | HTTP | 485 HTTP/1.1 302 Temporarily Moved                           |

#### <#root>

packet 1: PC is sending GET request to google.com packet 2: Aruba is returning HTTP 200 OK with following content: <meta http-equiv='refresh' content='1; url=http://www.google.com/</pre>

#### &arubalp=6b0512fc-f699-45c6-b5cb-e62b3260e5

'>∖n

packet 3: PC is going to link with Aruba attribute returned in packet 2: http://www.google.com/

&arubalp=6b0512fc-f699-45c6-b5cb-e62b3260e5

packet 4: Aruba is redirecting to the ISE (302 code): https://10.75.89.197:8443/portal/g?p=4voD8q6W5Lxr8hpab77gL8VdaQ&cmd=login&

mac=80:86:f2:59:d9:db&ip=10.75.94.213&essid=SC%2DWiFi&apname=LRC-006&apgroup=default&url=http%3A%2F%2Fwatarteres

# 相關資訊

- <u>思科身份服務引擎管理員指南2.0版</u>
- 使用思科身份服務引擎的網路訪問裝置配置檔案
- <u>技術支援與文件 Cisco Systems</u>

#### 關於此翻譯

思科已使用電腦和人工技術翻譯本文件,讓全世界的使用者能夠以自己的語言理解支援內容。請注 意,即使是最佳機器翻譯,也不如專業譯者翻譯的內容準確。Cisco Systems, Inc. 對這些翻譯的準 確度概不負責,並建議一律查看原始英文文件(提供連結)。